## NYHEP Queue Management Best Practices

**EmPower+ Participating Contractors** 

**EmPower+ Program** May 2025

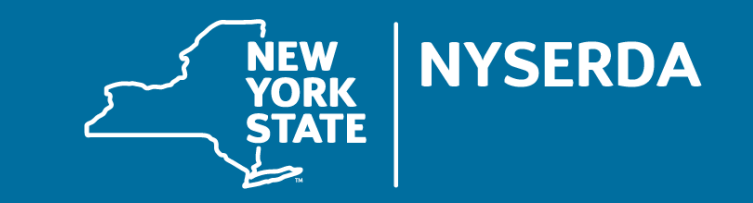

#### Questions

- 1. Click the Q&A icon to ask questions.
- 2. We will pause to review questions at the end of the presentation.

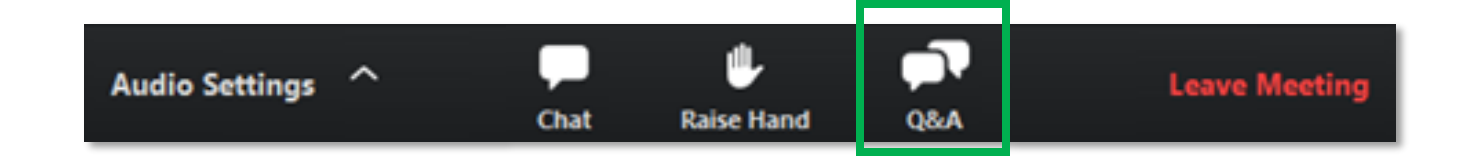

#### **NYHEP Queue Management**

#### **Today's Webinar Agenda**

- 1. Using the To Do List
- **2. Exporting To Do List Report**
- **3. Using Program Reports**
- 4. How to Check the Status of Submitted Enrollments
- **5.** Other Methods to Search for Enrollments
- 6. Monitoring Overdue Enrollments
- 7. Completion Timeline and Placing Enrollments On Hold
- 8. Provisional Approval and Contractor Assignment date
- 9. Questions?

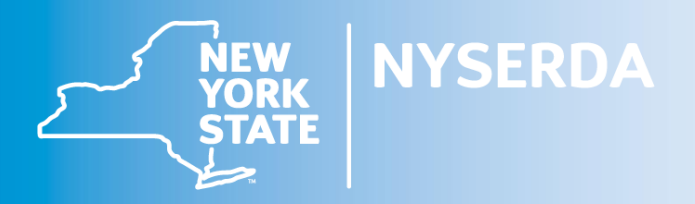

- The To Do List is the best way to monitor the status of your enrollments:
  - Can be filtered and sorted in a variety of ways
  - Can export the entire To Do List into an Excel spreadsheet or other document for easier tracking
  - Can help locate enrollments in steps no longer assigned to your company

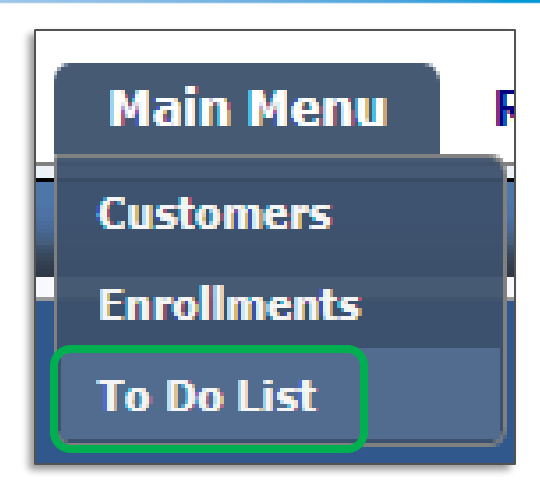

|                                            | To Do List                                         |                           |                                  |                      | Ø                |                                                   |
|--------------------------------------------|----------------------------------------------------|---------------------------|----------------------------------|----------------------|------------------|---------------------------------------------------|
|                                            | 📑 Print Selected Work Orders   Bulk Reassign  Expo | ort 🚽 <u>S</u> ave Search |                                  |                      |                  |                                                   |
|                                            | Sclick to Hide Search Details                      |                           |                                  |                      |                  |                                                   |
|                                            | Account Number                                     | Customer Name             | City                             | Created Date<br>From | Due Date<br>From |                                                   |
|                                            | Enrollment Number                                  | Applicant First Name      | Zip                              | To                   |                  |                                                   |
| Program selection<br>will impact available | Reference Number                                   | Applicant Last Name       | County                           |                      |                  | Ex. For EmP+:<br>Enrollment Acceptance,           |
| Workflow Steps                             |                                                    |                           | Phone                            |                      |                  | Workscope Submission,<br>Final Project Submission |
|                                            | Program                                            |                           | V Workflow Step                  |                      | <b>v</b> ]       |                                                   |
| Sort by                                    | Trade Ally<br>All                                  |                           | Workflow Step Status             |                      |                  | Useful for tracking On Hold<br>enrollments        |
| EmPloyee                                   | Employee<br>Smith-Contractor, Steve                |                           | Workflow Step Reason           ▲ |                      | <b>v</b> ]       |                                                   |
|                                            | Community Hub - Trade Ally                         |                           | Service Provider<br>All          |                      | <b>v</b>         |                                                   |
|                                            | Community Hub - Employee                           |                           |                                  |                      | <u></u>          | Full Comprehensive, Audit<br>Install              |
|                                            |                                                    |                           | Referral Source                  |                      | v]               | Tier 1 or Tier 3                                  |
|                                            |                                                    |                           | Search                           |                      | <b></b>          |                                                   |
|                                            |                                                    |                           |                                  |                      |                  | 1                                                 |

Once the filtered list is pulled up, it can be further sorted in ascending or descending order by clicking on the headings in the blue banner:

| Enroll.<br>#▲ | Ref. # | Invoice<br>/ PR # | Program  | Enrollment<br>Status | Customer<br>Name | Applicant<br>Name | Applicant Address | ZIP   | County   | Service<br>Provider              | Workflow Step                                          | Project Type          | Approved<br>Income<br>Tier       | Referral<br>Source | Created<br>Date | Initial<br>Process<br>Date | Due Date  |
|---------------|--------|-------------------|----------|----------------------|------------------|-------------------|-------------------|-------|----------|----------------------------------|--------------------------------------------------------|-----------------------|----------------------------------|--------------------|-----------------|----------------------------|-----------|
|               |        |                   | EmPower+ | Open                 |                  |                   |                   | 14609 | Monroe   | Rochester<br>Gas and<br>Electric | Workscope Submission<br>New                            | Full<br>Comprehensive | Tier I -<br>Low<br>Income        | Contractor         | 4/23/2025       |                            | 5/23/2025 |
|               |        |                   | EmPower+ | Open                 |                  |                   |                   | 11763 | Suffolk  | PSEG                             | Workscope Submission<br>Awaiting Assignment<br>NYSERDA | Full<br>Comprehensive | Tier III -<br>Moderate<br>Income | Self<br>Referral   | 4/23/2025       |                            | 5/23/2025 |
|               |        |                   | EmPower+ | Open                 |                  |                   |                   | 13041 | Onondaga | National<br>Grid -<br>Upstate    | Workscope Submission<br>New                            | Full<br>Comprehensive | Tier I -<br>Low<br>Income        | Contractor         | 4/23/2025       |                            | 5/23/2025 |

You can Save search criteria for future reference using the Save Search button and naming your Search. Saved Searches will appear under "Saved Queries" at the top of the To Do List until deleted.

| To Do List                                                                                                    | Save Search X                                                         |                                                                                                    | To Do List                                                          |
|----------------------------------------------------------------------------------------------------|-----------------------------------------------------------------------|----------------------------------------------------------------------------------------------------|---------------------------------------------------------------------|
| 📑 Print Selected Work Orders 🔆 Bulk Reassign 📷 Export 🚽 Save Search                                                              | Search Name<br>Daily Workscope Submission-New                         |                                                                                                    | 🗃 Print Selected Work Orders 🔆 Bulk Reassign 📷 Export 🕞 Save Search |
| ☐ Click to Hide Search Details                                                                                                   |                                                                       |                                                                                                    | Sand Queries                                                        |
| Account Number     Customer Name       Enrollment Number     Applicant First Name       Reference Number     Applicant Last Name | OK Cancel                                                             | Created Date     Due Date       From     From       Image: Constraint of the second second | X Daily Workscope Submission-New                                    |
| Program<br>EmPowert                                                                                                    | Workflow Step                                                         |                                                                                                    |                                                                     |
| Trade Ally                                                                                                    | Vorkflow Step Status                                                  |                                                                                                    |                                                                     |
| Employee<br>Smith-Contractor, Steve                                                                                              | Workflow Step Reason           ✓                                      | ~                                                                                                    |                                                                     |
| Community Hub - Trade Ally<br>All<br>Community Hub - Employee<br>All                                                             | ✓     ✓     ✓     ✓     ✓     ✓     ✓     ✓     ✓                     | ▼<br>▼                                                                                                    |                                                                     |
|                                                                                                    | Approved Income Tier<br>Tier I - Low Income<br>Referral Source<br>All | ▼                                                                                                    |                                                                     |
|                                                                                                    | Search                                                                |                                                                                                    | T                                                                   |

#### Exporting the To Do List Report

- > The entire To Do List can be Exported into an Excel spreadsheet, PDF or Word document.
- Best way to monitor the status of your enrollments

| To Do List                                 |          | -             |
|--------------------------------------------|----------|---------------|
| Print Selected Work Orders   Bulk Reassign | 🗟 Export | 🚽 Save Search |
| Sclick to Hide Search Details              |          |               |
| Account Number                             |          | Customer Name |

| 🔅 NYHEP - Export - Google Chrome                         |
|----------------------------------------------------------|
| 25 rmes-ua.nyseecp01.com/ToDoList/ExportTo.aspx?params=e |
| Export                                                   |
| 🛃 OK 🔇 Cancel                                            |
| Excel                                                    |
|                                                          |
| O Text                                                   |
| ○ Word                                                   |
|                                                          |
|                                                          |

| Enroll # | Ref # | Program  | Enrollment | Unit | City       | State | ZIP   | County  | Service Provider           | Workflow Step        | Workflow Step | Project Type       | Approved Income tier       | Created Date | Initial Process Date | Due Date  |
|----------|-------|----------|------------|------|------------|-------|-------|---------|----------------------------|----------------------|---------------|--------------------|----------------------------|--------------|----------------------|-----------|
|          |       |          | Status     |      |            |       |       | ,       |                            |                      | Status        |                    |                            |              |                      |           |
|          |       |          |            |      |            |       |       |         |                            |                      |               |                    |                            |              |                      |           |
|          |       | EmPower+ | Open       |      | Rochester  | NY    | 14618 | Monroe  | ROCHESTER GAS AND ELECTRIC | Workscope Submission | New           | Full Comprehensive | Tier I - Low Income        | 2/6/2025     | 2/28/2025            | 3/8/2025  |
|          |       |          |            |      |            |       |       |         | CENTRAL HUDSON GAS AND     |                      |               |                    |                            |              |                      |           |
|          |       | EmPower+ | Open       |      | Cottekill  | NY    | 12419 | Ulster  | ELECTRIC                   | Workscope Submission | New           | Full Comprehensive | Tier III - Moderate Income | 1/30/2025    |                      | 3/1/2025  |
|          |       |          |            |      |            |       |       |         |                            |                      |               |                    |                            |              |                      |           |
|          |       | EmPower+ | Open       |      | Long Beach | NY    | 11561 | Nassau  | PSEG                       | Workscope Submission | New           | Full Comprehensive | Tier I - Low Income        | 1/28/2025    |                      | 2/27/2025 |
|          |       |          |            |      |            |       |       |         |                            |                      |               |                    |                            |              |                      |           |
|          |       | EmPower+ | Open       |      | Arverne    | NY    | 11692 | Queens  | MUNICIPAL ELECTRIC         | Workscope Submission | New           | Full Comprehensive | Tier I - Low Income        | 1/28/2025    |                      | 2/27/2025 |
|          |       |          |            |      |            |       |       |         |                            |                      |               |                    |                            |              |                      |           |
|          |       | EmPower+ | Open       |      | Centereach | NY    | 11720 | Suffolk | PSEG                       | Workscope Submission | New           | Full Comprehensive | Tier I - Low Income        | 1/28/2025    |                      | 2/27/2025 |

# Using "Program Reports"

- Various Reports can also be accessed from the Reports->Program Reports menu.
  - Contractor Report
  - Workflow Step Details
  - Workflow Step by Contractor
  - Reports can be saved as Excel or other file types and printed.

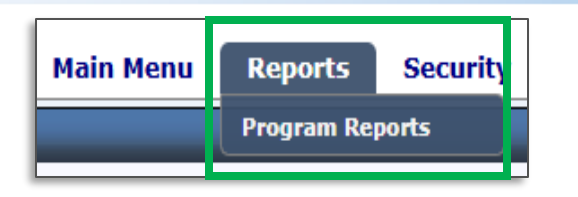

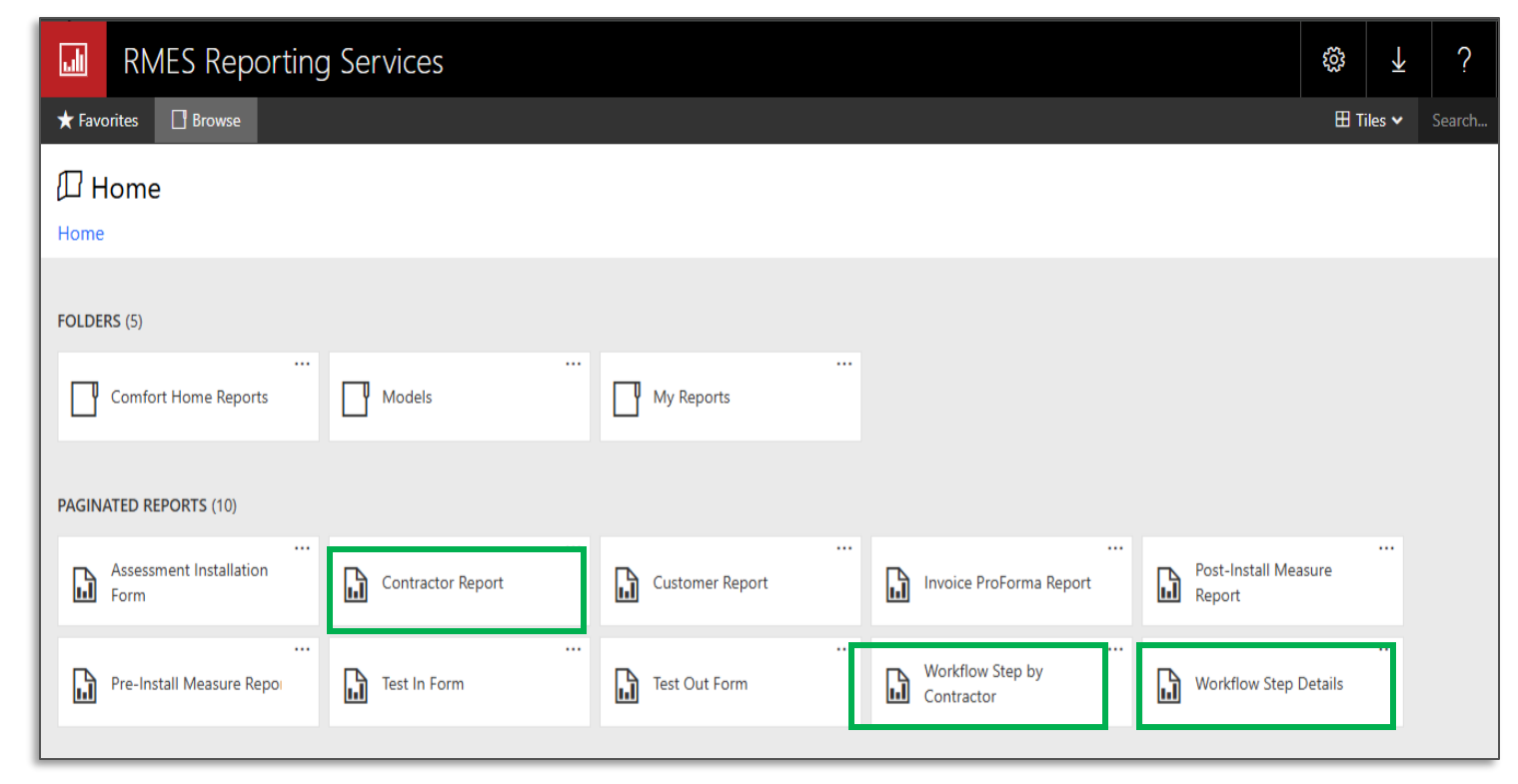

## Using "Program Reports": Contractor Report

Contractor Report allows you to select a date range based on when an enrollment entered its current step. In this example, we are looking at all Open enrollments that entered their current step between 1/1/2025-5/14/25.

| Hom     | e > Cont  | ractor Report        |                       |   |               |              |         |                    |            |           |                                                                         |
|---------|-----------|----------------------|-----------------------|---|---------------|--------------|---------|--------------------|------------|-----------|-------------------------------------------------------------------------|
| Γ       | Co        | ABC                  | HVAC                  | ~ | Enroliment St | atus Open    |         | ~                  |            |           |                                                                         |
| L       | Cre       | ated Date From 1/1/2 | 025                   |   | Created Date  | To 5/14/202  | 5       |                    |            |           |                                                                         |
| Þ       | <         | 1 of 2 ? >           | ⊳I Ö                  | e | 100% 🗸        |              | ß       | Find   Next        |            |           |                                                                         |
| Referen | ce Number | Enrollment Number    | Enrollment Contractor |   |               | Enrollment E | mployee | Application Number | First Name | Last Name | Enrollment URL                                                          |
|         |           |                      | ]                     |   |               |              |         |                    | ]          | 1         | https://homeportal.nyserda.ny.gov/Enrollments/WFStepList.aspx?eid=39147 |
|         |           |                      |                       |   |               |              |         |                    |            |           | https://homeportal.nyserda.ny.gov/Enrollments/WFStepList.aspx?eid=53879 |
|         |           |                      |                       |   |               |              |         |                    |            |           | https://homeportal.nyserda.ny.gov/Enrollments/WFStepList.aspx?eid=77791 |
|         |           |                      |                       |   |               |              |         |                    |            |           | https://homeportal.nyserda.ny.gov/Enrollments/WFStepList.aspx?eid=81085 |
|         |           |                      |                       |   |               |              |         |                    |            |           | https://homeportal.nyserda.ny.gov/Enrollments/WFStepList.aspx?eid=81127 |
|         |           |                      |                       |   |               |              |         |                    |            |           | https://homeportal.nyserda.ny.gov/Enrollments/WFStepList.aspx?eid=81389 |
|         |           |                      |                       |   |               |              |         |                    |            |           | https://homeportal.nyserda.ny.gov/Enrollments/WFStepList.aspx?eid=84787 |
|         |           |                      |                       |   |               |              |         |                    |            |           | https://homeportal.nyserda.ny.gov/Enrollments/WFStepList.aspx?eid=84796 |
|         |           |                      |                       |   |               |              |         |                    |            |           | https://homeportal.nyserda.ny.gov/Enrollments/WFStepList.aspx?eid=87910 |
|         |           |                      |                       |   |               |              |         |                    |            |           | https://homeportal.nyserda.ny.gov/Enrollments/WFStepList.aspx?eid=87998 |
| L       |           |                      |                       |   |               |              |         |                    |            |           | https://homeportal.nyserda.ny.gov/Enrollments/WFStepList.aspx?eid=93127 |
| L       |           |                      |                       |   |               |              |         |                    |            |           | https://homeportal.nyserda.ny.gov/Enrollments/WFStepList.aspx?eid=93382 |
|         |           |                      |                       |   |               |              |         |                    |            |           | https://homeportal.nyserda.ny.gov/Enrollments/WFStepList.aspx?eid=93484 |
|         |           |                      |                       |   |               |              |         |                    |            |           | https://homeportal.nyserda.ny.gov/Enrollments/WFStepList.aspx?eid=95426 |
|         |           |                      |                       |   |               |              |         |                    |            |           | https://homeportal.nyserda.ny.gov/Enrollments/WFStepList.aspx?eid=95809 |

#### Using "Program Reports": Workflow Step Details

- Workflow Step Details is another option to produce a report similar to the To Do List Export. It can be filtered by Program and Workflow Steps.
- NOTE: This report will only show Enrollments in steps currently assigned to the Contractor (ie. Enrollment Acceptance, Workscope Submission, Final Project Submission).

| Home     | e > Wo    | rkflow Step | Details       |          |           |        |                       |              |           |                  |               |      |                   |                          |          |
|----------|-----------|-------------|---------------|----------|-----------|--------|-----------------------|--------------|-----------|------------------|---------------|------|-------------------|--------------------------|----------|
| Program  |           | EmPower+    |               |          | ~         |        | Contractor            | ABC H        | HVAC      |                  | ~             |      |                   |                          |          |
|          |           |             |               |          |           |        |                       |              |           |                  |               |      |                   |                          |          |
| Workflow | v Step(s) | Contractor  | Assignment,En | rollment | ~         |        | Workflow Step St      | atus Open    |           |                  | ~             |      |                   |                          |          |
|          |           |             |               |          |           |        |                       |              |           |                  |               |      |                   |                          |          |
| Tier     |           |             | ~             |          |           |        | Project Types         | ,Full C      | omprehen  | sive             | ~             |      |                   |                          |          |
| I٩       | <         | 1           | of 2 ? 💙      | Þ١       | Ö         | e      | 100% 🗸                |              | ß         |                  | Find   Next   |      |                   |                          |          |
| Enrollme | ent Numi  | ber Refere  | nce Number    | Enrollme | ent Date  | Number | of days since Enrolln | nent Accepta | ance date | Project Due Date | Referral Sour | rce  | Maximum Incentive | Enrollment Auto Approved | Program  |
|          |           |             |               | 10       | )/13/2023 | 3      |                       |              | 35        | 08/08/2025       | Self Referral |      | \$5,000.00        | No                       | EmPower+ |
|          |           |             |               | 02       | 2/23/2024 | 4      |                       |              | 10        | 09/02/2025       | Self Referral |      | \$10,000.00       | No                       | EmPower+ |
|          |           |             |               | 02       | 2/28/2024 | 4      |                       |              | 209       | 02/15/2025       | NYS Agency 2  | 2023 | \$20,000.00       | No                       | EmPower+ |
|          |           |             |               | 04       | 4/18/2024 | 4      |                       |              | 220       | 02/04/2025       | Self Referral |      | \$10,000.00       | No                       | EmPower+ |
|          |           |             |               | 06       | 5/20/2024 | 4      |                       |              | 304       | 11/12/2024       |               |      | \$10,000.00       | No                       | EmPower+ |
|          |           |             |               | 07       | 7/17/2024 | 4      |                       |              | 27        | 08/16/2025       |               |      | \$10,000.00       | No                       | EmPower+ |
|          |           |             |               | 07       | 7/17/2024 | 4      |                       |              | 31        | 08/12/2025       | Contractor    |      | \$10,000.00       | No                       | EmPower+ |
|          |           |             |               | 07       | 7/17/2024 | 4      |                       |              | 133       | 05/02/2025       | Contractor    |      | \$10,000.00       | No                       | EmPower+ |
|          |           |             |               | 07       | 7/18/2024 | 4      |                       |              | 20        | 08/23/2025       | Self Referral |      | \$5,000.00        | No                       | EmPower+ |
|          |           |             |               | 08       | 3/14/2024 | 4      |                       |              | 104       | 05/31/2025       |               |      | \$10,000.00       | No                       | EmPower+ |
|          |           |             |               | 08       | 3/29/2024 | 4      |                       |              | 87        | 06/17/2025       | Utility       |      | \$10,000.00       | No                       | EmPower+ |
|          |           |             |               | 09       | 9/06/2024 | 4      |                       |              | 10        | 09/02/2025       | Contractor    |      | \$2,500.00        | No                       | EmPower+ |
|          |           |             |               | 09       | 9/06/2024 | 4      |                       |              | 41        | 08/02/2025       | Self Referral |      | \$10,000.00       | No                       | EmPower+ |
|          |           |             |               | 10       | 0/15/2024 | 4      |                       |              | 55        | 07/19/2025       | Self Referral |      | \$10,000.00       | No                       | EmPower+ |
|          |           |             |               | 10       | 0/16/2024 | 4      |                       |              | 210       | 02/14/2025       |               |      | \$10,000.00       | No                       | EmPower+ |
|          |           |             |               | 10       | )/17/2024 | 4      |                       |              | 203       | 02/21/2025       |               |      | \$5,000.00        | No                       | EmPower+ |
|          |           |             |               | 10       | )/31/2024 | 4      |                       |              | 36        | 08/07/2025       |               |      | \$5,000.00        | Yes                      | EmPower+ |

# Using "Program Reports": Workflow Step by Contractor

Workflow Step by Contractor provides a snapshot of how many enrollments are in each workflow step for each Program.

| Home > Workflow Step by Contracto     | r                        |            |       |
|---------------------------------------|--------------------------|------------|-------|
| Program Comfort Home,EmPower+,Resider |                          |            |       |
| Contractor ABC HVAC                   | _ ~                      |            |       |
|                                       | ▷  () () 100%            |            | ext   |
| Program                               | Workflow Step            | Contractor | Total |
| Comfort Home                          | □Assessment Started      |            | 11    |
|                                       |                          | ABC HVAC   | 11    |
|                                       | Enrollment Acceptance    |            | 6     |
|                                       |                          | ABC HVAC   | 6     |
| EmPowert                              | Final Project Submission |            | 34    |
| Empower                               |                          | ABC HVAC   | 34    |
|                                       | Workscope Submission     |            | 48    |
|                                       |                          | ABC HVAC   | 48    |
| Basidential Franzy Assessments        | □Assessment Submission   |            | 1     |
| Residential Energy Assessments        |                          | ABC HVAC   | 1     |

#### How to Check on Status of Submitted Enrollments

- Workflow Steps that are NOT assigned to a Contractor, such as Workscope Review or Final Project Review, cannot be selected in the To Do List.
- These Enrollments can still be viewed by selecting the Workflow Step Status of "Work Completed" along with the Workflow Step type (Workscope Submission or Final Project Submission).

| Workflow Step        |   |
|----------------------|---|
| Workscope Submission | × |
| Workflow Step Status |   |
| Work Completed       | × |
|                      |   |

This will display of list of Enrollments that have already been submitted and are no longer in a step assigned to you. You can click on the Enrollment # to pull up the Enrollment Profile and view the Step it is currently in.

| Enroll | Enrollment Profile - Workflow                                              |                          |                                       |            |           |              |    |  |  |  |  |  |  |
|--------|----------------------------------------------------------------------------|--------------------------|---------------------------------------|------------|-----------|--------------|----|--|--|--|--|--|--|
| Vie    | 🖆 View Lead 🔚 Add Workflow 🔀 Cancel Enrollment 🔇 Close 📾 Double Dip Report |                          |                                       |            |           |              |    |  |  |  |  |  |  |
|        |                                                                            |                          |                                       |            |           |              |    |  |  |  |  |  |  |
|        | Workflow Step                                                              | Trade Ally               | Disposition / Status                  | Start Date | End Date  | Total # Days |    |  |  |  |  |  |  |
| Enroll | ment                                                                       |                          |                                       |            |           |              |    |  |  |  |  |  |  |
| Con    | tractor Assignment                                                         |                          | Closed - Work Completed               | 2/6/2025   | 2/6/2025  | 1            |    |  |  |  |  |  |  |
| Enro   | ollment Acceptance                                                         | Sherri's Test Contractor | Closed - Accepted                     | 2/6/2025   | 2/6/2025  | 1            |    |  |  |  |  |  |  |
| Wor    | kscope Submission                                                          | Sherri's Test Contractor | Closed - Work Completed               | 2/6/2025   | 2/28/2025 | 22           | wo |  |  |  |  |  |  |
| Pre-E  | ngineering                                                                 |                          |                                       |            |           |              |    |  |  |  |  |  |  |
| Wor    | kscope Review                                                              |                          | Closed - Work Completed               | 2/28/2025  | 3/11/2025 | 11           |    |  |  |  |  |  |  |
| Enroll | ment                                                                       |                          |                                       |            |           |              |    |  |  |  |  |  |  |
| ОИ     | Vorkscope Submission                                                       |                          | Closed - Work Completed               | 3/11/2025  | 5/9/2025  | 59           |    |  |  |  |  |  |  |
| Pre-E  | ngineering                                                                 |                          |                                       |            | _         |              |    |  |  |  |  |  |  |
| Wor    | kscope Review                                                              |                          | Open - Unscheduled / Awaiting Results | 5/9/2025   |           |              |    |  |  |  |  |  |  |

#### Other Methods to Search for Enrollments

In addition to the To Do List, enrollments can be located in multiple other ways:
 Global Enrollment Search bar: Type in Name, Street Address or Enrollment #.

| NYSERDA<br>STATE NY Home Energy Portal      | Global Enrollment Search<br>Search for enrollments | ·              |                                                             |                 |
|---------------------------------------------|----------------------------------------------------|----------------|-------------------------------------------------------------|-----------------|
| □ Main Menu→Enrollments                     | Enrollment List                                    |                |                                                             | Ø               |
| Main MenuFCustomersIEnrollmentsITo Do ListI | Enrollment Number Customer Name Reference Number   | Account Number | Install Address Street Unit City ZIP/Postal Code County All | Enrollment Date |

#### □ Main Menu→Customers: Search by Name or Address

| Main Menu 🛛 🛛                          | Customer List                                              | Customer List                                |  |  |  |  |  |  |  |
|----------------------------------------|------------------------------------------------------------|----------------------------------------------|--|--|--|--|--|--|--|
| Customers<br>Enrollments<br>To Do List | Search Type: General Search Bob Jones Go Show Historical ? | Search Type: General Search v 123 Main St Go |  |  |  |  |  |  |  |

#### **Monitoring Overdue Enrollments**

- NYHEP has SLA's (Service Level Agreements) programmed for each Workflow Step. Think of them as "Due Dates".
- An Enrollment in Workscope Submission for more than 30 days, or Final Project Submission for more than 75 days, will turn Red indicating it is now "Overdue".
  - \* We will discuss Final Project Submission due dates in more detail on the next slide.

|  | Enroll.<br># | Ref. # | Program  | Enrollment<br>Status | Customer<br>Name | Applicant<br>Name | Applicant Address | ZIP   | County | Service<br>Provider                      | Workflow Step                                           | Project Type          | Approved<br>Income<br>Tier       | Referral<br>Source | Created<br>Date | Initial<br>Process<br>Date | Due<br>Date |
|--|--------------|--------|----------|----------------------|------------------|-------------------|-------------------|-------|--------|------------------------------------------|---------------------------------------------------------|-----------------------|----------------------------------|--------------------|-----------------|----------------------------|-------------|
|  |              |        | EmPower+ | Open                 |                  |                   |                   | 12419 | Ulster | Central<br>Hudson<br>Gas and<br>Electric | Workscope Submission<br>New<br>Sherri's Test Contractor | Full<br>Comprehensive | Tier III -<br>Moderate<br>Income |                    | 1/30/2025       |                            | 3/1/2025    |

- Focus on these enrollments first.
- Enrollment Acceptance has a 5 business day (7 calendar day) SLA. Enrollments in this step DO NOT turn red. Once they expire, the Enrollment will be re-assigned automatically.

| Enrollmen                           | Enrollment Acceptance Information |                               |                     |                                   |  |  |  |  |  |  |
|-------------------------------------|-----------------------------------|-------------------------------|---------------------|-----------------------------------|--|--|--|--|--|--|
| Due Date<br>05/08/2025<br>Assignmer | Assign To ()<br>ABC HVAC          | <b>Employee</b><br>Jones, Bob | Outcome<br>Rejected | <b>Reason</b><br>Due Date Expired |  |  |  |  |  |  |
|                                     |                                   |                               |                     |                                   |  |  |  |  |  |  |

#### Completion Timeline and Placing Enrollments "On Hold"

- Effective May 1, contractors are expected to complete projects within 90 days following notification of the final work scope submission stage in NYHEP. <u>Section 5.21</u> of the Program Manual has been updated to reflect this change.
- Contractors with more than 20% of their enrollments in violation of this completion deadline will not be assigned any new Enrollments.
- If you know that project a will take longer than 90 days to complete, you can place the Enrollment On Hold. This removes the Enrollment from the 20% Overdue calculation.

| Final Project Submission - Unscheduled / Awaiting Results         Image: Save Save Save Save Save Save Save Save                                                                                                    | Add a Note in Notes section<br>explaining why Enrollment is<br>being placed On Hold. |                                               |                                                                                                    |  |                                                                                                    |                                                                                 |
|----------------------------------------------------------------------------------------------------|--------------------------------------------------------------------------------------|-----------------------------------------------|----------------------------------------------------------------------------------------------------|--|----------------------------------------------------------------------------------------------------|---------------------------------------------------------------------------------|
| Due Date     Assign To ()       07/28/2025     ABC HVAC       Scheduled Date     Start Time     Duration       Image: Actual Visit Date     Time In     Time Out       05/14/2025     Image: Drive Time     Image: Drive Time       0     miles     0.00     hours | Employee<br>Jones, Bob                                                               | Outcome<br>Work Complete<br>Cancel<br>On Hold | Reason<br>(Click to Select)<br>(Click to Select)<br>Contractor Issue<br>Customer Request<br>Premise Issue |  | Workflow Step Note  Create New - Note  Save Close  Note Date  So/14/2025  Placing Enrollment On Hold due to customer leaving for vacation. Unable to complete in 90 day timeframe.  Who can view this note?  Users with access to this enrollment Users with access to this enrollment Users with access to this enrollment | ×<br>()<br>()<br>()<br>()<br>()<br>()<br>()<br>()<br>()<br>()<br>()<br>()<br>() |

## Provisional Approval and Contractor Assignment Date

- As announced in April, all projects that have received technical approval at the Workscope Review step will move to the <u>Provisional Approval</u> step. These projects will be reviewed once a week by NYSERDA management and a weekly batch will be approved at that time (currently each Monday).
- One of the primary criteria used to identify which projects will be selected for approval is Enrollment Date, with the oldest Enrollments selected first.
- The <u>1st Contractor</u> <u>Assignment start</u> <u>date</u> is what is being used to determine this.

| Enrollment Profile - Workflow                                             |            |                            |            |           |              |  |  |  |  |  |
|---------------------------------------------------------------------------|------------|----------------------------|------------|-----------|--------------|--|--|--|--|--|
| Twiew Lead 📳 Add Workflow 🔀 Cancel Enrollment 🔇 Close 🐵 Double Dip Report |            |                            |            |           |              |  |  |  |  |  |
|                                                                           |            |                            |            |           |              |  |  |  |  |  |
| Workflow Step                                                             | Trade Ally | Disposition / Status       | Start Date | L 1d Date | Total # Days |  |  |  |  |  |
| Enrollment                                                                |            |                            |            |           |              |  |  |  |  |  |
| Contractor Assignment                                                     |            | Closed - Work Completed    | 4/10/2025  | /10/2025  | 1            |  |  |  |  |  |
| Enrollment Acceptance                                                     | 1          | Closed - Rejected          | 4/10/2025  | 4/17/2025 | 7            |  |  |  |  |  |
| Contractor Assignment                                                     | CLEAResult | Closed - Work Completed    | 4/17/2025  | 4/17/2025 | 1            |  |  |  |  |  |
| Enrollment Acceptance                                                     |            | Closed - Rejected          | 4/17/2025  | 4/24/2025 | 7            |  |  |  |  |  |
| Contractor Assignment                                                     | CLEAResult | Closed - Work Completed    | 4/24/2025  | 4/24/2025 | 1            |  |  |  |  |  |
| Enrollment Acceptance                                                     |            | Closed - Rejected          | 4/24/2025  | 5/1/2025  | 7            |  |  |  |  |  |
| Contractor Assignment                                                     | CLEAResult | Closed - Work Completed    | 5/1/2025   | 5/2/2025  | 1            |  |  |  |  |  |
| Enrollment Acceptance                                                     |            | Closed - Rejected          | 5/2/2025   | 5/9/2025  | 7            |  |  |  |  |  |
| Contractor Assignment                                                     | CLEAResult | Closed - Work Completed    | 5/9/2025   | 5/12/2025 | 3            |  |  |  |  |  |
| Enrollment Acceptance                                                     |            | Closed - Rejected          | 5/12/2025  | 5/12/2025 | 1            |  |  |  |  |  |
| Contractor Assignment                                                     | CLEAResult | Open - Awaiting Assignment | 5/12/2025  |           |              |  |  |  |  |  |
| Workscope Submission                                                      | NYSERDA    | Open - Awaiting Assignment | 4/10/2025  |           |              |  |  |  |  |  |

#### **Questions?**

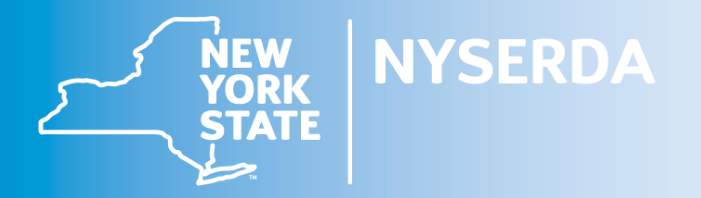

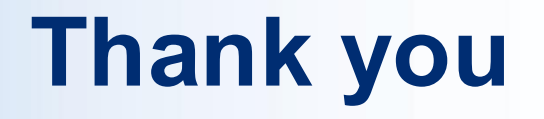

#### Contractor Support: Support.residential@nyserda.ny.gov

(800) 284-9069

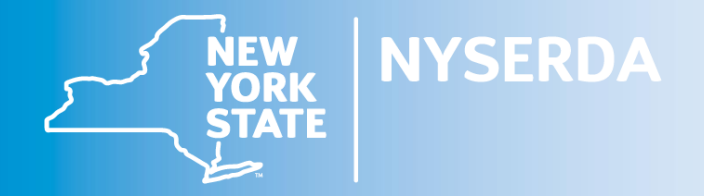